## 山梨県U・Iターン企業研究会oVice参加説明資料

### ●参加方法

1. 後ほどお送りする参加URLよりスペースにご入室ください

※ここではデモ体験スペースへの参加方法にて説明いたします。 デモ体験スペース:<u>https://app.ovice.com/ws/demo-space/lobby/guest?countrycode=JP</u>

また、細かい操作方法などはこちらの動画などをご覧ください。 <u>https://youtu.be/DnR6aCburlA?si=POsivdM6TVHW281S</u>

・推奨ブラウザー Windows: Chrome, Edge(Ver79.0.309.65 以降) Mac: Safari, Edge(Ver79.0.309.65 以降) Android: Chrome iOS: Chrome, Safari) ※PC専用のoViceアプリもございます。

・ネットワーク環境 通信速度:3Mbps 以上

2. 入場したら、名前を入力し、カメラとマイクの使用を許可します

oViceには登録不要で参加することが可能です。
 名前を入力し、2項目のチェックをお願いいたします。
 (事前に登録しプロフィール欄を記入することをおススメします)

| ログイン 新規登録 <mark>ビジター</mark>                                                                                       |
|----------------------------------------------------------------------------------------------------|
| [デモ体験スペース]<br>へようこそ                                                                                               |
| ovice(オヴィス)の機能を使って試せる「デモ体<br>験スペース」です。24時間いつでも、誰でも自由<br>にoviceの機能を試せます。                                           |
| アバターの表示名を入力してください                                                                                                 |
| (ビジターアクセスするアバターの表示彳)                                                                                              |
| <ul> <li>□ <u>プライバシーポリシー</u> と <u>利用規約</u> に同意<br/>する。</li> <li>□ 18歳以上、または、18歳未満の場合は保<br/>護者の同意を取得済み。</li> </ul> |
| ビジターとしてスペースにアクセスする                                                                                                |
| oviceアカウントを持っている方は ログイン >                                                                                         |
| ovice アカウントを持っていませんか?新規登録 >                                                                                       |

#### 2) カメラ・マイクの許可を行う

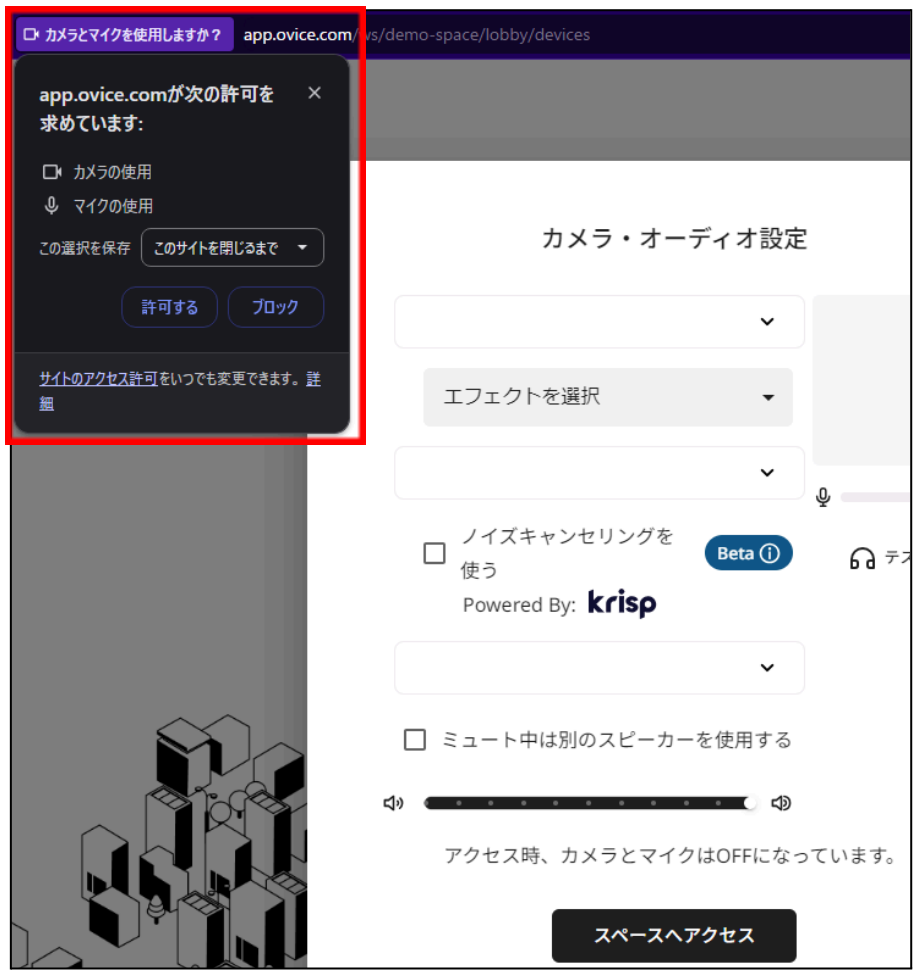

3) スペースへ入室する

| カメラ・オーディオ設定                                   |
|-----------------------------------------------|
| HD Camera (05c8:03fa) 🗸                       |
| エフェクトを選択 🗸                                    |
| 既定 - Surfaceステレオマイク (Su 🖌                     |
| レイズキャンセリングを<br>使う<br>Powered By: <b>krisp</b> |
| 通信 - Surface Omnisonicスピー… 🗸                  |
| □ ミュート中は別のスピーカーを使用する                          |
| ⊲» (⊂ − − − − − − − ⊂ ⊂)                      |
| アクセス時、カメラとマイクはOFFになっています。                     |
| スペースヘアクセス                                     |

4) 入室完了

入室すると左上に自分のアバターアイコンが表示されます。 オフラインのアイコンは半透明で表示されます。

| = | 感ovice  手 で も 体験 スペ                     | -z \$ &                                                                                                    | ビジター ① attl C 110% ~                     | 4 A Q                                          |
|---|-----------------------------------------|----------------------------------------------------------------------------------------------------|------------------------------------------|------------------------------------------------|
|   |                                         | がな<br>CLUT<br>CLOSE<br>CLUT<br>CLOSE<br>CLUT<br>CLUT<br>CLOSE<br>CLUT<br>CLOSE<br>CLUT<br>CLUT<br>C |                                          | 14日間無料<br>トライアル<br>かりるにこのう<br>うないます。<br>うないます。 |
|   |                                         | <b>ダブルクリック</b><br>みなさまへのお願い                                                                                                    | 移動                                       |                                                |
|   | ▼ 4000000000000000000000000000000000000 | 金属室やオブジェクトの長時間利用にご注<br>意ください。<br>も 状況によってお声がけなど行う場合が<br>ございます。ご了承ください。<br>マ                                                                                                    | ダブルクリック<br>下にスクロールしてください                 |                                                |
|   | 機<br>1 移動する<br>能<br>お                   | ر <u>test ۸ که ۵</u> ۵ ۵                                                                                                    | 8407%9-8<br>BBRB907%9-8<br>BBRB907%92439 | セミナー開始時<br>待ちください。                             |

3. 操作方法

1) スペース内の移動したい場所にカーソルを合わせてダブルクリックすることで移動できます。 (その他にもキーボードの十字キーや、アイコンのドラッグでも移動が可能です)

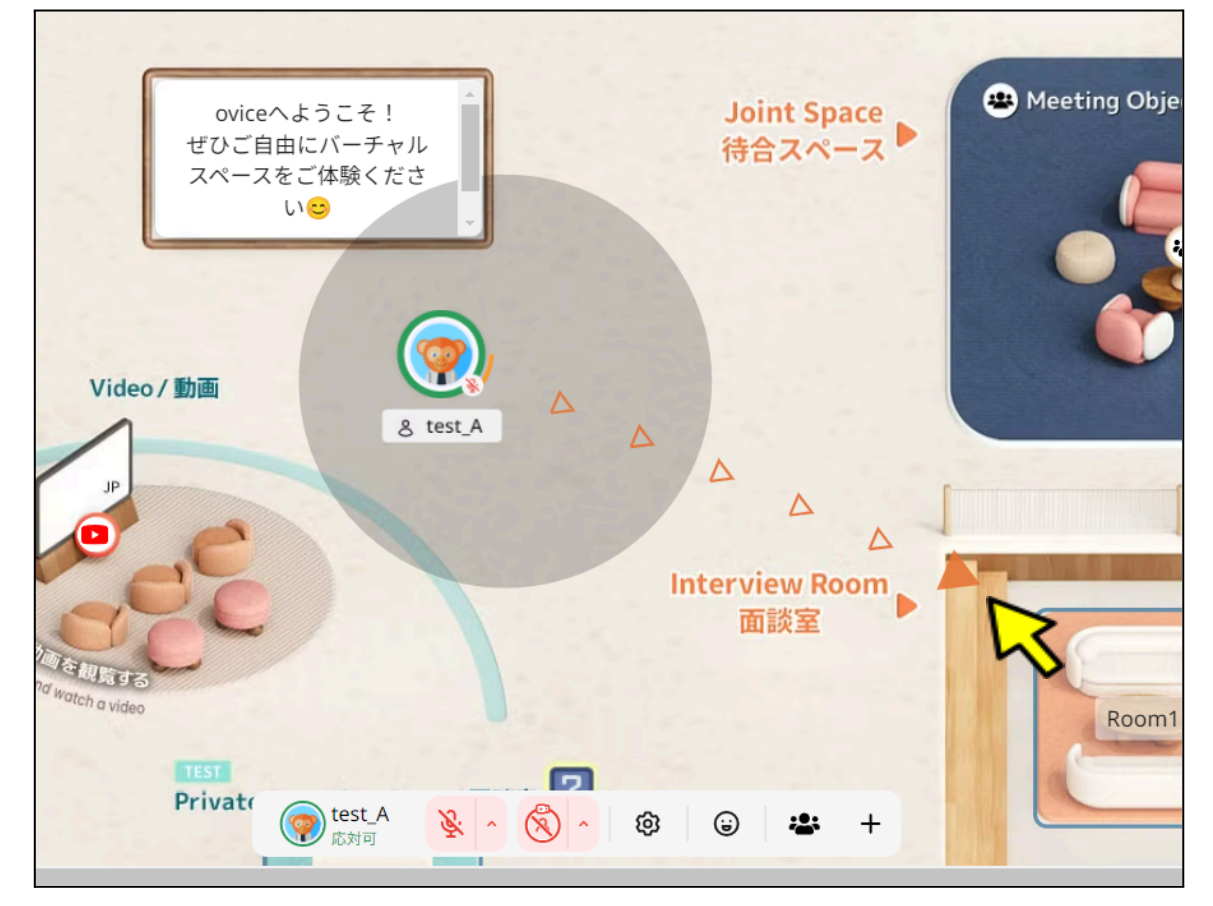

4. 会話・ミーティングの参加方法

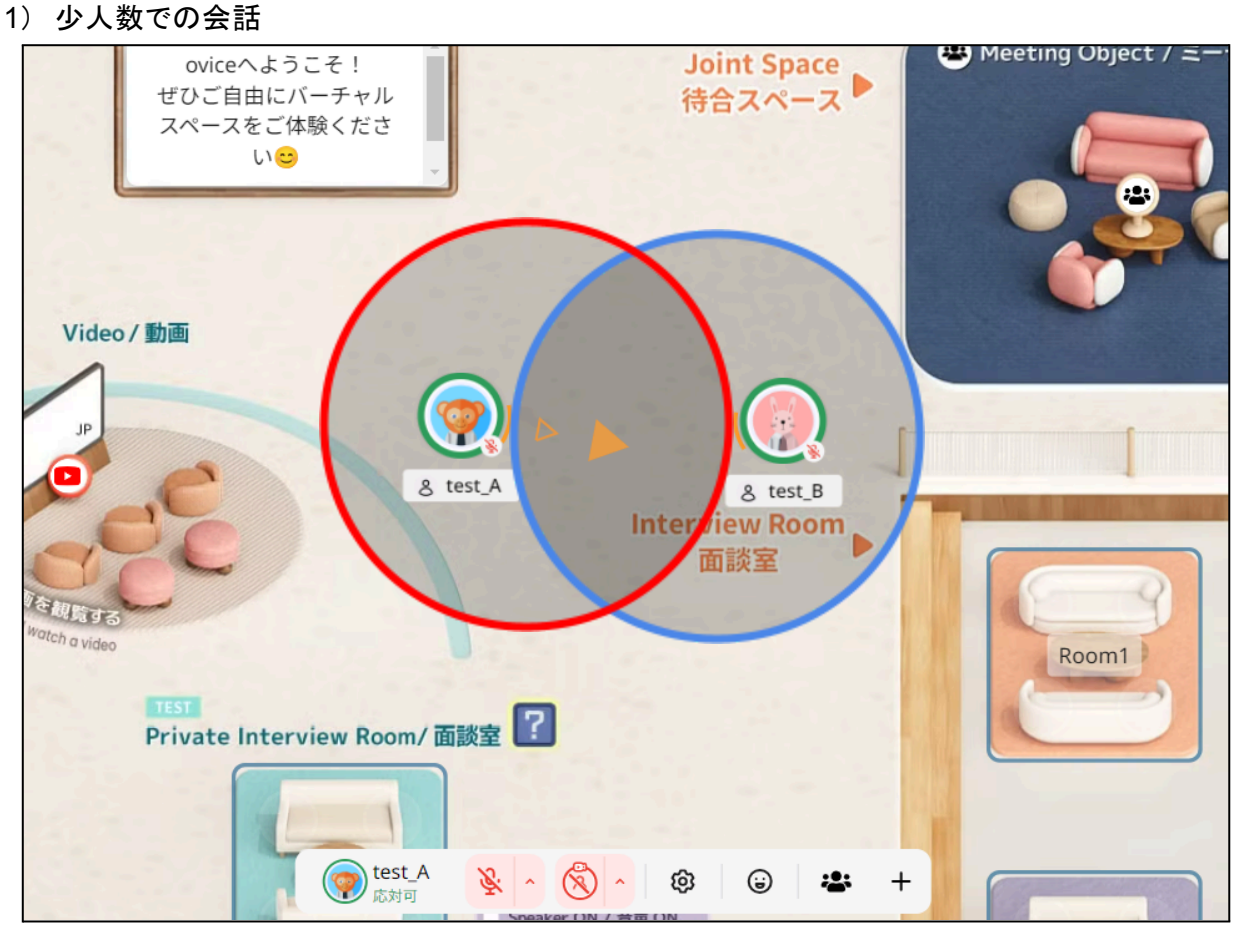

・網掛けで表示される箇所がマイクオン状態での音声範囲となります。

・話しかけたい人に近づいて、お互いの円が重なると会話ができるようになるので、話しかける。 ・アイコンの赤い矢印が顔の向きとなっており、矢印が向き合うようにして話をするようにしてください(お互いのアイコンをクリックする)。網掛けの範囲に入っている全員に話が聞こえます。

・この方法ではカメラは使用できません。顔を出して話をしたい場合は次のミーティングを使用する 方法を使用してください。

2) 複数の人での会話:ミーティング/会議室を使用する

### a)コンシェルジュと会話する場合

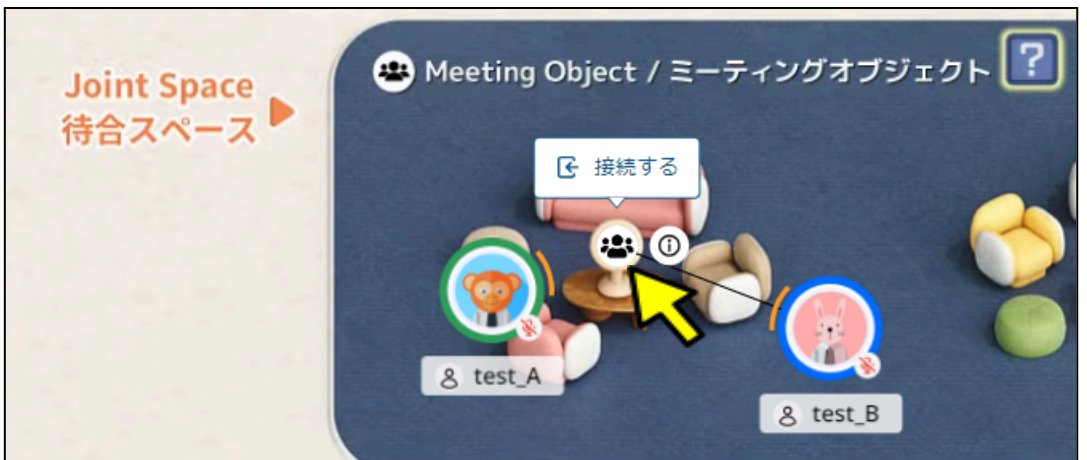

・ミーティングアイコン(白丸の中に3人が集まっている)を使用します。

・ミーティングの範囲に入って、ミーティングアイコンをクリックし、自分のアバターアイコンとミーティン グアイコンが線で結ばれると、同じミーティングアイコンにつながった人が全員で会話することができ るようになります。

・この状態でカメラをオンにすると、対面での会話も可能です。

・アバターアイコンをドラッグするとミーティングの範囲が表示されます。

・自身の音声の届く円がテーブルに配置されたミーティングアイコンに重なると、線で結ばなくても同じミーティングアイコンに重なっている人と同時に会話することが可能です。
 ・一つのミーティングアイコンで会話できる人数に制限はありません。
 ・そのため、背景に表示されているテーブルの席数とは関係ありません。

b)個別ブース(会議室)にて会話する場合

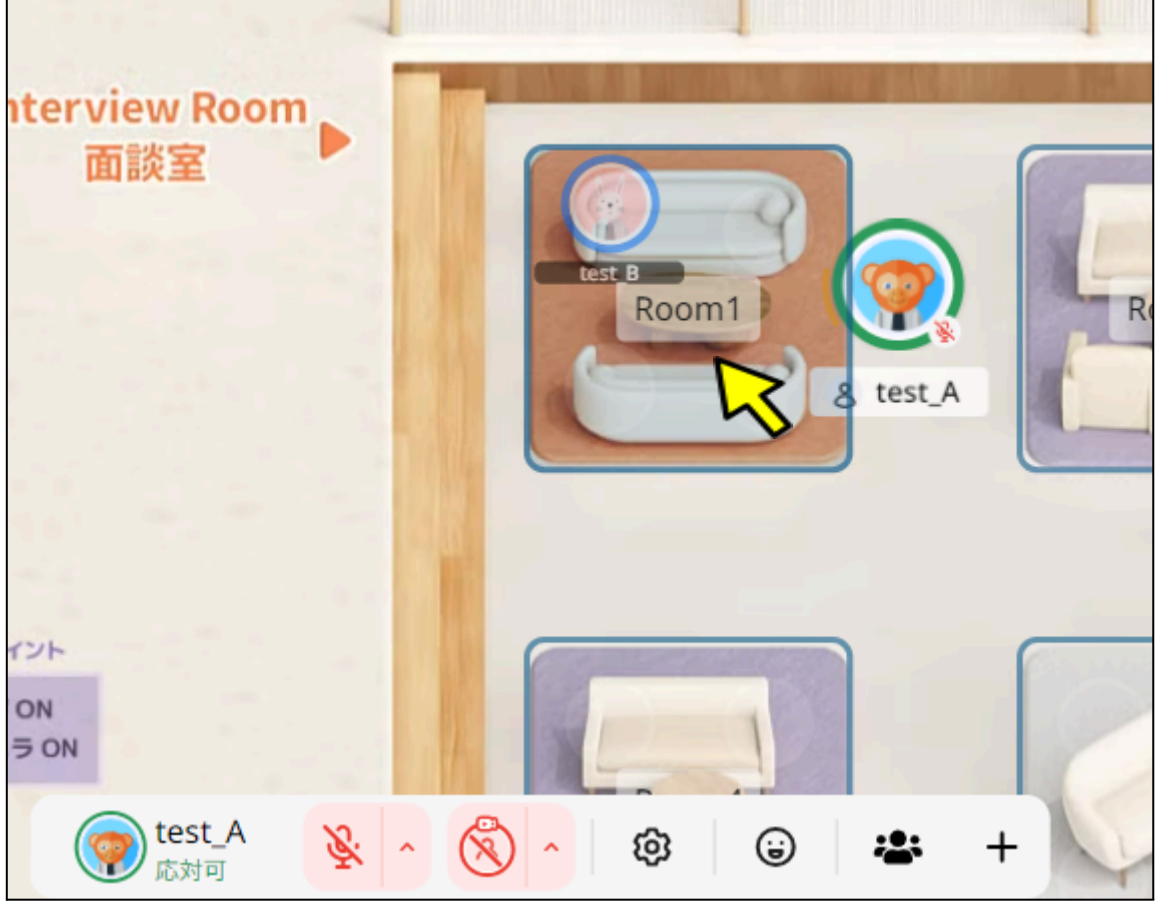

・会議室では、既に入室している方がいる場合、参加者の入室設定にてリクエストを要求することが 出来ます。

・本イベントでは最大6名まで参加可能な個別ブースとしておりますので、参加者の個別相談でもプライバシーを確保することが可能です。

・個別ブース(ここではRoom1)上に四角で囲まれているエリアをクリックすることで入室が可能です。

| [Room1]に入室しますか?                                                                                                    |                       |                      |  |  |  |
|----------------------------------------------------------------------------------------------------|-----------------------|----------------------|--|--|--|
|                                                                                                    | <b>送</b><br>マイクOFFで入室 | <b>夏</b><br>マイクONで入室 |  |  |  |
| スピーカー<br>の テスト 通信 - Surface Omnisonicスピーカー … ・<br>マイク                                                                                     |                       |                      |  |  |  |
| <ul> <li>         ・ テスト         ・ 既定 - Surfaceステレオマイク (Surfac ▼         、         、         入力レベル         ・         ・         ・</li></ul> |                       |                      |  |  |  |
| 入室後カメラはオフになっています。                                                                                                    |                       |                      |  |  |  |
| スペースにもどる                                                                                                    |                       |                      |  |  |  |

・入室前にカメラ/マイクの設定を行ってください。

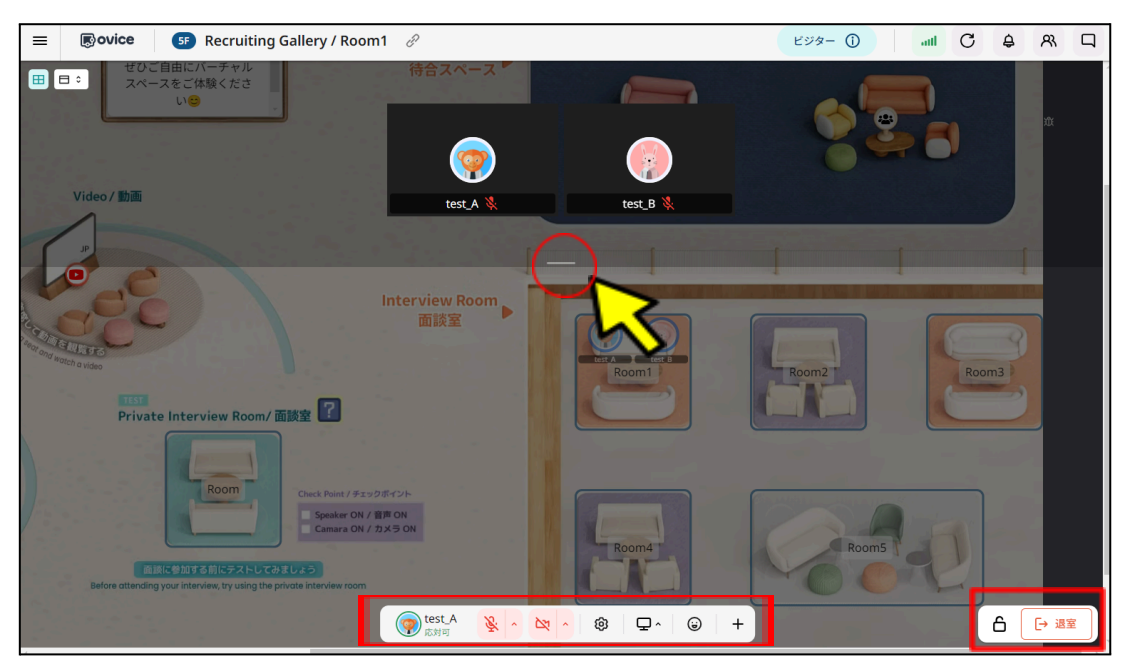

・入室後は通常のオンラインミーティングと同様の交流が可能です。

・画面下部のツールバーでは、カメラ/マイクの入出力や、画面の共有などの操作が可能となります。 ・画面中央の横線をドラッグすることで、相手のカメラ映像や共有中の資料表示サイズなどを調整することが可能です。

・画面右下の南京錠のマークにて参加の制限を設ける事ができます。

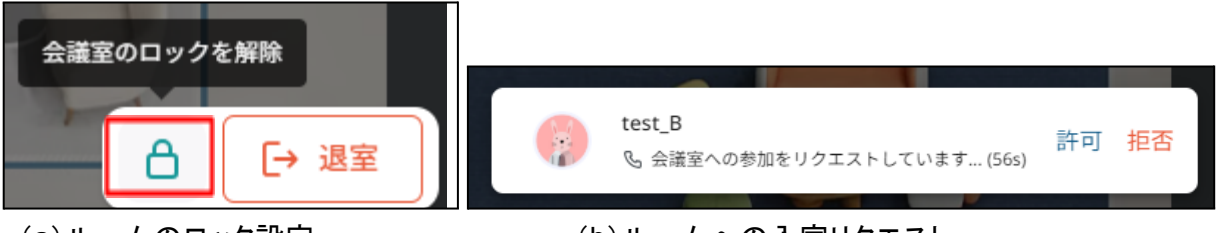

(a) ルームのロック設定

(b) ルームへの入室リクエスト

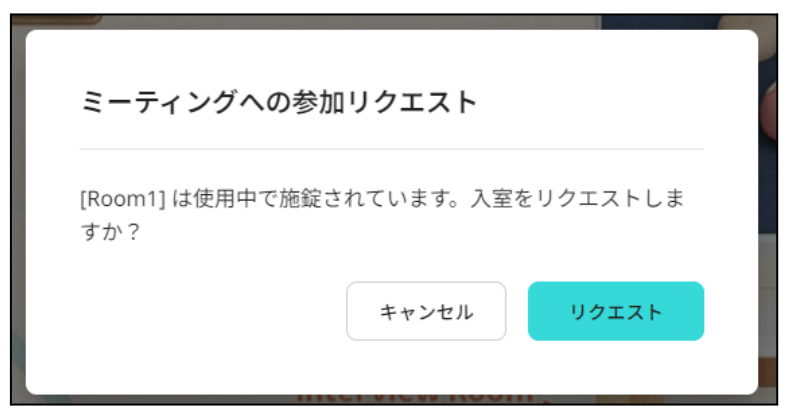

(c) ロックされたルームへの入室

# ●プロフィール設定方法

企業研究会に参加される前にプロフィールの設定をお願いいたします。

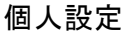

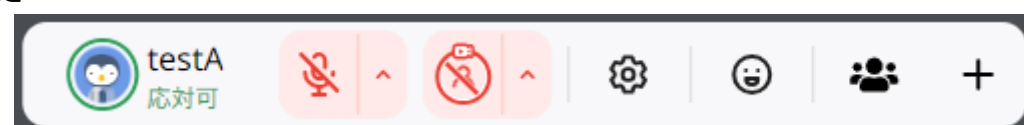

・赤枠の歯車マークより個人プロフィールの設定が可能です。

※事前に入力したプロフィールを保存しておくにはoViceへのログインが必要となります

・青枠はライブアバターの設定です。ライブアバターではご自身のアバターアイコン上にカメラでのリアルタイム映像を反映することができます。

プロフィール設定

| アカウント設定 X   |                                                                  |                                  |  |  |  |
|-------------|------------------------------------------------------------------|----------------------------------|--|--|--|
| 久 アカウント設定   | 基本情報                                                             |                                  |  |  |  |
| ら オーディオ設定   | 現在アクセスしているスペ-                                                    | -スでのみ設定・表示されます。                  |  |  |  |
| ロ カメラ設定     | アバター                                                             | 推奨サイス<br>200×200 px<br>JPG,PNGのみ |  |  |  |
| ₽₽ 外部サービス連携 | 表示名                                                              | test_A                           |  |  |  |
| ③ スペース設定    | 権限                                                               | 来訪者                              |  |  |  |
|             |                                                                  |                                  |  |  |  |
|             | プロフィール                                                           |                                  |  |  |  |
|             |                                                                  | 0/255                            |  |  |  |
|             |                                                                  | □ すべてのスペースのプロフィール設定に変<br>更を適用する  |  |  |  |
|             | <b>共通設定(全スペース)</b><br>全スペース共通のアカウント設定になりますので登録・変更の際はご注意ください。<br> |                                  |  |  |  |

下記項目は必ずご設定ください

・表示名(ご自身のお名前をご記入ください)

・プロフィール(学校名 / 学部名 / 学年 / 現在の居住地域)

リアクション機能

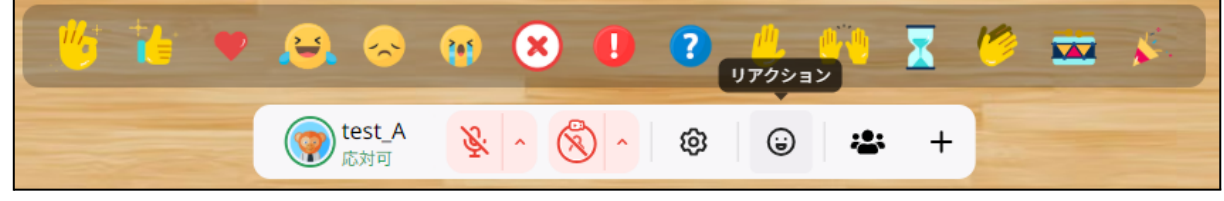

・画面下部のメニューよりリアクションの表示が可能です